# Human Resources – Workforce Dashboard

**Business Intelligence User Guide Dashboard Content & Examples** 

Institutional Research & Analysis

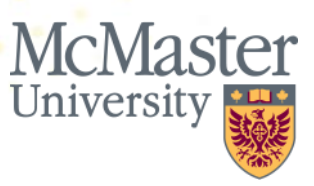

# Welcome

This user guide serves as an introduction to the Human Resources Workforce Deployment Business Intelligence (BI) dashboard.

The HR Workforce Deployment dashboard was developed by Institutional Research and Analysis in close coordination with Human Resources and stakeholders across the university and contains reports on essential workforce key performance indicators . In addition to this user guide, an FAQ is available to guide users through common questions, and video tutorials are available on the IRA website to demonstrate how to log in and generate reports in BI.

We hope you find the content of this guide and the dashboard relevant, useful, clear and easy-to-use.

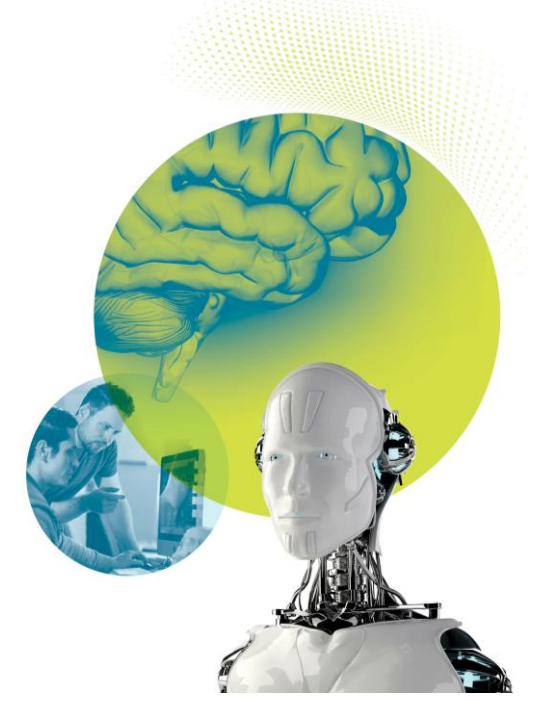

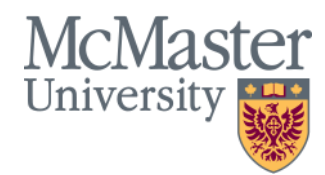

#### **Table of Contents**

#### **Overview**

| •  | Signing in           | 4  |
|----|----------------------|----|
| •  | Dashboard Pages      | 6  |
| •  | Important Notes      | 15 |
| •  | Training and Support | 16 |
| Со | ntact Us             |    |
| •  | Contact Information  | 17 |

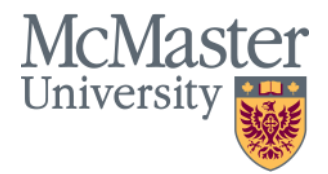

| Signing In                                    |                       |  |  |  |  |
|-----------------------------------------------|-----------------------|--|--|--|--|
| URL: <b>bi.mcmaster.ca</b>                    | Sign In<br>Enter your |  |  |  |  |
| Use your MacID                                |                       |  |  |  |  |
| & Password                                    | Password              |  |  |  |  |
| Note:                                         |                       |  |  |  |  |
| 1. Before logging on, you must log in to the  |                       |  |  |  |  |
| McMaster University Network through an        |                       |  |  |  |  |
| ADS domain. If you want to connect through    | Acce                  |  |  |  |  |
| a different domain (at home or though faculty | N. W.                 |  |  |  |  |
| specific domain) you need to run VPN client.  |                       |  |  |  |  |

| Sign In                          |
|----------------------------------|
| Enter your user id and password. |
| User ID                          |
| Password                         |
| Sign In                          |
| Accessibility Mode               |
| English V                        |
|                                  |

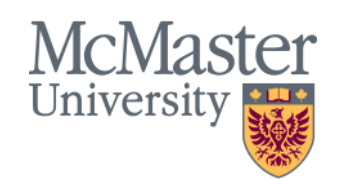

# **Navigating to a Dashboard**

ORACLE<sup>®</sup> Business Intelligence Search All Q Advanced Help 🔻 Sign Out Home Home Catalog Favorites v Dashboards v New v Open v Signed In As Sakir, Ilkay -Most Recent(HR Workforce - Executive Summary) Alerts My Dashboard Recent Custom Recently opened or edited items will be displayed here. Dashboards Others Most Popular No recommendations are currently available. Most Popular i I HR Workforce 

2. Click on the '**HR Workforce**' Dashboard from the drop down menu that pops up

1. Click 'Dashboards' on the top ribbon

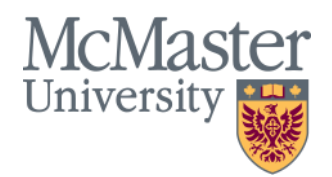

## **Dashboard Pages: Employee Overview**

- The Overview page is intended to provide high-level overview of the employee with the ability to filter the data by department, union, employee type, job description, pay grade and more.
- The Overview page features reports on employee demographics breakdowns, employee counts, average hourly wage, average years of service, and employee group distributions

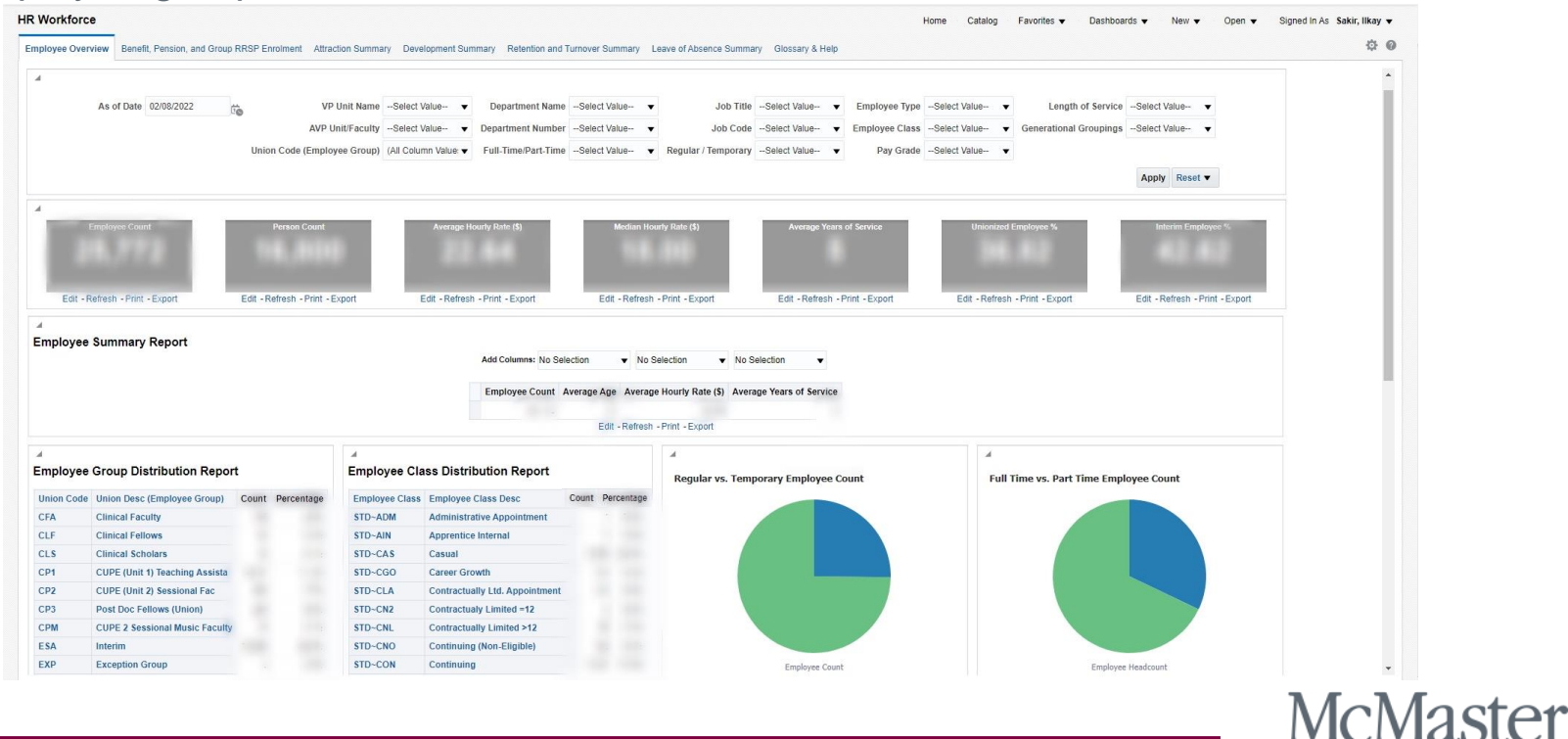

BRIGHTER WORLD | mcmaster.ca

University

## **Dashboard Pages: Benefit, Pension, and Group**

## **RRSP Enrolment**

 The Benefit, Pension, and Group RRSP Enrolment page displays information pertaining to how many employees have benefits and/or enrolled in group RRSP/Pension, giving users the ability to filter the data by department, length of service, generational groupings, union codes and more

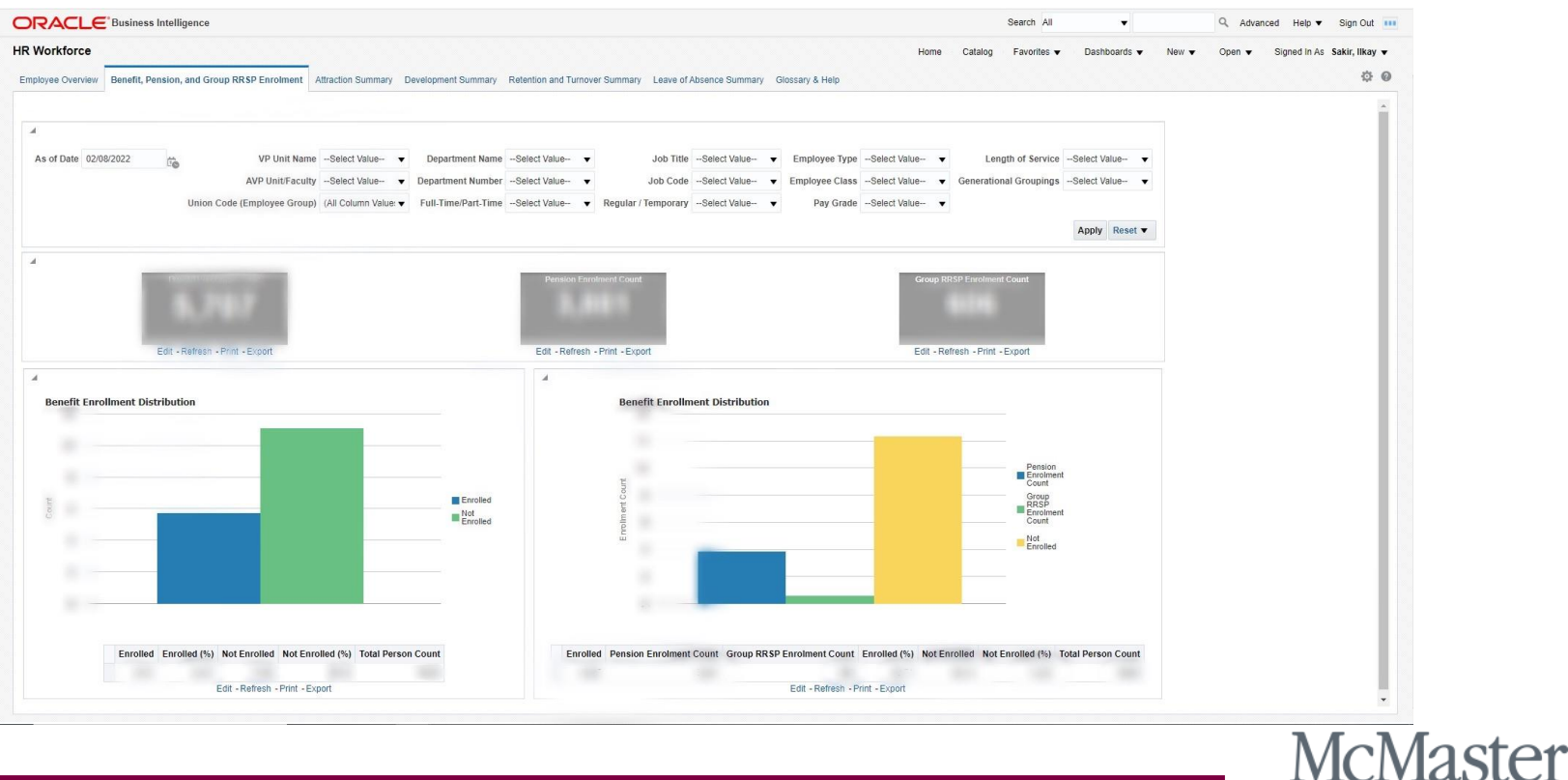

University

## **Dashboard Pages: Attraction Summary**

- The Attraction Summary page displays various breakdowns of hire, rehire, and vacancy measures.
- This page allows users to select any date range of interest, as well as breakdown the data by job code, union code, department, employee class and more.

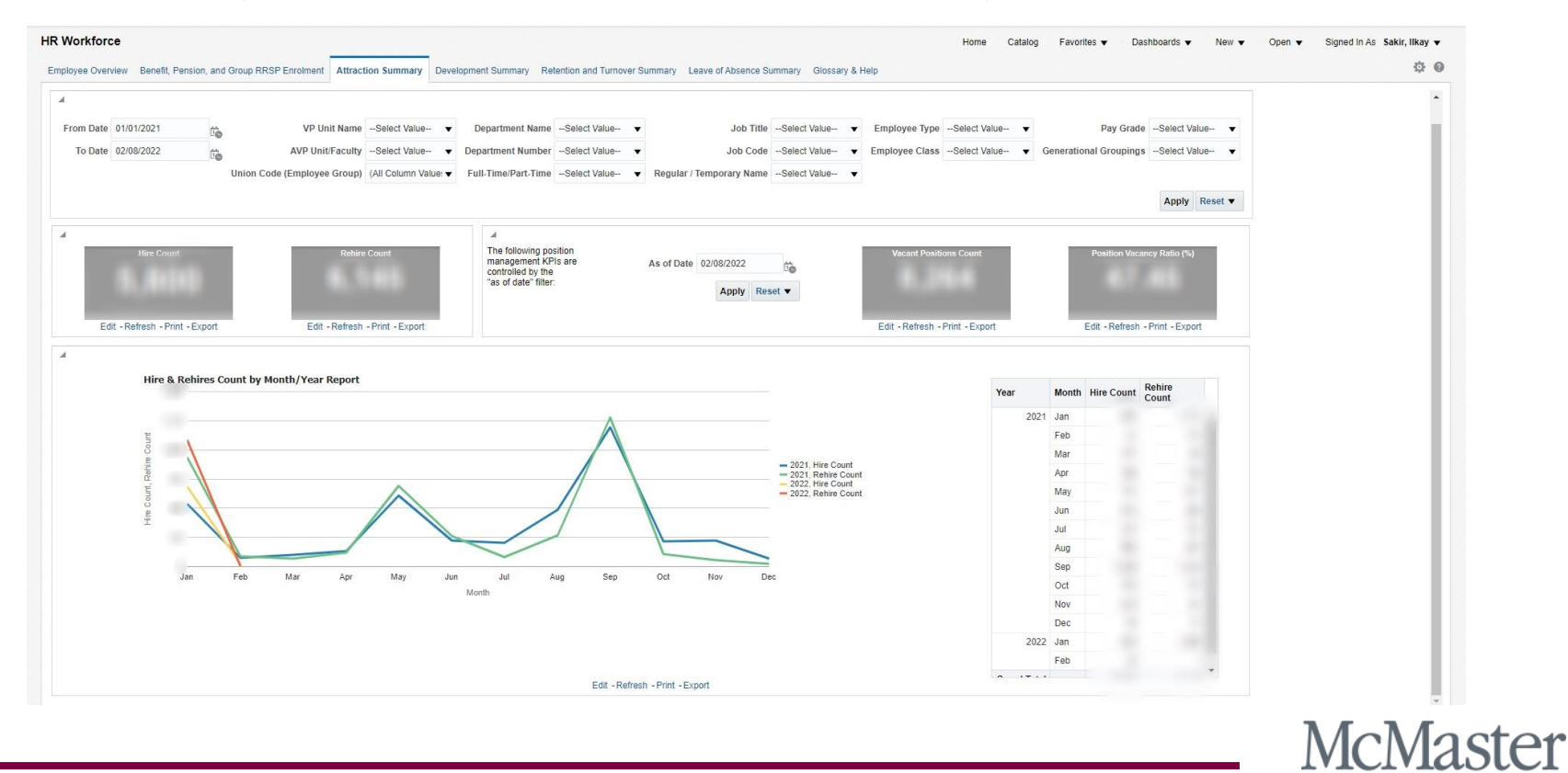

University

## **Dashboard Pages: Development Summary**

• The Development Summary page is intended to give users information regarding internal McMaster movements, such as promotions, transfers, and career growths in the selected area.

| From Date       01/01/2021       VP Unit Name       Select Value       Department Name       Select Value       Job Title       Select Value       Employee Type       Select Value       Generational Groupings       Select Value       Generational Groupings       Select Value       Mark       Select Value       Regular / Temporary Name       Select Value       Pay Grade       Select Value       Generational Groupings       Select Value       Apply       Reset       Apply       Reset       Apply       Reset       Apply       Reset       Apply       Reset       Continuing Employee Count       Continuing Employee Rate %       Continuing Employee Rate % <th></th>                                                                                                    |   |
|----------------------------------------------------------------------------------------------------|---|
| To Date 02/08/2022 AVP Unit/Faculty -Select Value · Department Number -Select Value · Job Code -Select Value · Employee Class -Select Value · Generational Grouping · Select Value · Union Code (Employee Group) (All Column Value · Full-Time/Part.Time -Select Value · Regular / Temporary Name -Select Value · Pay Grade -Select Value · Apply Reset · Apply Reset · Apply Reset · Continuing Employee Class · Select Value · Continuing Employee Class · Select Value · Continuing Employee Class · Continuing Employee Class · Select Value · Continuing Employee Class · Select Value · Continuing |   |
| Internal Development Instances       Development Ratio %       Avg Yrs of Service       Image: Select Value - Vegular / Temporary Name -Select Value - Vegular / Temporary Name -Select                                                            |   |
| Internal Development Instances       Development Ratio %       Avg Yrs of Service       A         Internal Development Instances       Development Ratio %       Avg Yrs of Service       A         Internal Development Instances       Development Ratio %       Avg Yrs of Service       A         Internal Development Instances       Development Instances       Avg Yrs of Service       A         Internal Development Instances       Development Instances       As of Date       02/08/2022       Continuing Employee Count       Continuing Employee Ratio %         Internal Development Instances       Internal Development Instance       Internal Development Instance       Employment Ratio %       Employment Pipe are       Continuing Employee Count       Continuing Employee Ratio %         Internal Development Instance       Internal Development Instance       Employment Instance       Employment Instance       Employment Instance       Employment Instance                                                                                                    |   |
| Internal Development Instances Development Ratio % Avg Yrs of Service The following Continuing Employment KPIs are controlled by the "as of date" filter: As of Date O2/08/2022 Continuing Employee Count Continuing Employee Ratio % Continuing Employee Ratio % Continuing Employee Rati |   |
| Employment KPIs are As of Date 02/08/2022 tro<br>"as of date" filter: Apply Reset ▼<br>Edit Detects Date Date Date Date Date Date Date Date                                                                                                    |   |
| at Development Instance<br>at Development Instance                                                                                                    |   |
| al Defensionen mainte                                                                                                    |   |
| Edit - Reifesh - Philt - Export Edit - Reifesh - Philt - Export Edit - Reifesh - Philt - Export Edit - Reifesh - Philt - Export                                                                                                    | t |
|                                                                                                    |   |
| AddRemove Columns: No Selection 🗸 No Selection                                                                                                    |   |
|                                                                                                    |   |
| Internal Development Instances Average Years of Service Average Age                                                                                                    |   |
| Edit - Refresh - Print - Export                                                                                                    |   |
|                                                                                                    |   |
| Switch View Totalian View                                                                                                    |   |
|                                                                                                    |   |
| Internal Development Instances Detailed View by Month & Year                                                                                                    |   |
|                                                                                                    |   |
| 6 - 2021. Hirds for Payment<br>- 2021. Hirds for Initerim                                                                                                    |   |
| 2                                                                                                    |   |
|                                                                                                    |   |
| 2021 TMG Limited Term Secondment     2021 TMG Limited Term Secondment     2021 TMG Limited Term Secondment                                                                                                    |   |
| 2021 TMC Limited Term Secondment     2021 TMC Limited Term Secondment     2021 TMC Limited Term Secondment     2021 Temporary Stedule Charge     2021 Temporary Transfer     2022 Temporary Transfer     2022 Administrative Appointment                                                                                                    |   |

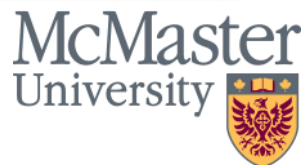

### **Dashboard Pages: Retention and Turnover Summary**

- The Retention and Turnover Summary page is intended to give users insights on termination and retirement counts, retention ratios, and average years of service at termination instances
- This page allows users to see peak months where termination and retirement instances occur, with the ability to display year over year reporting by selecting a wider date range.

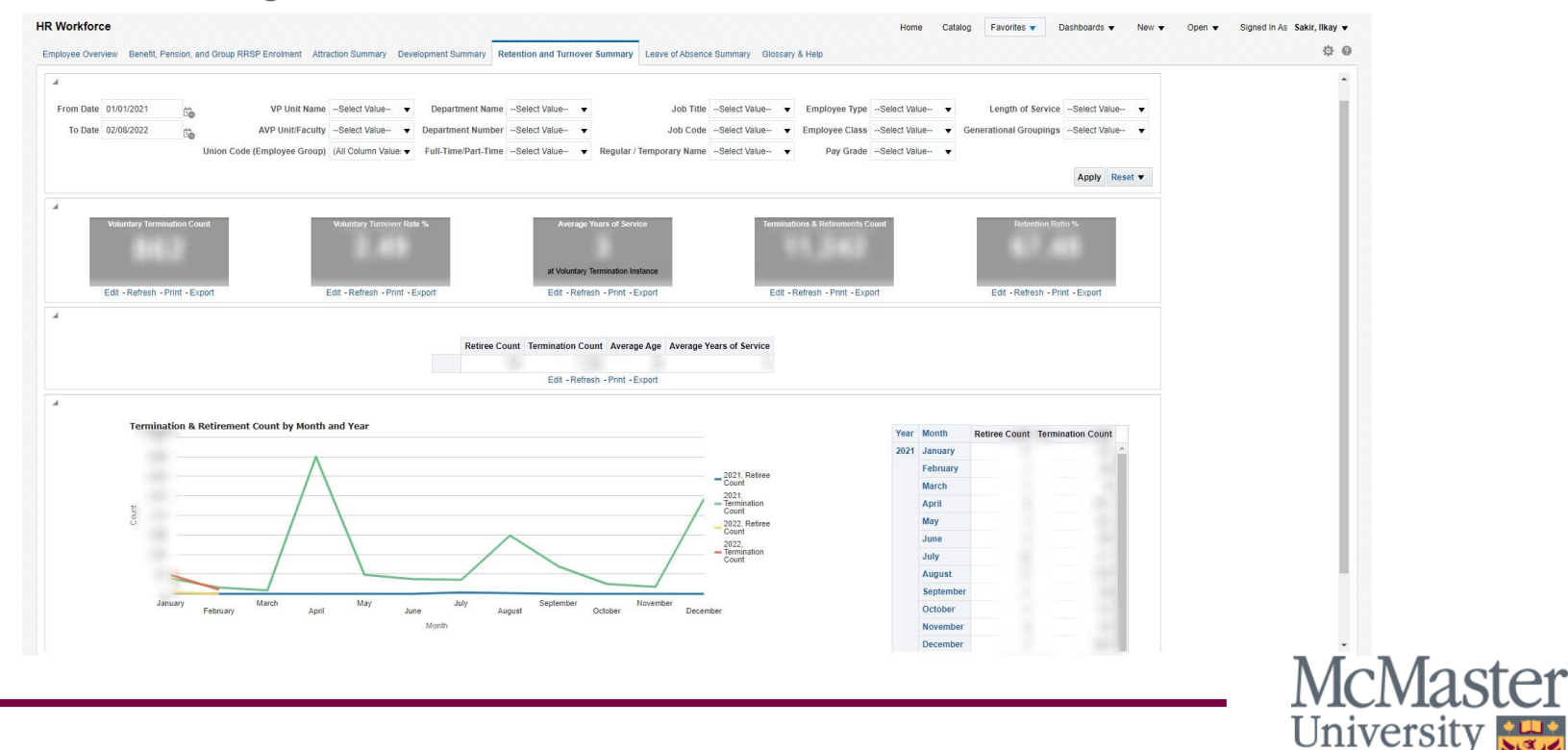

### **Dashboard Pages: Leave of Absence Summary**

- The Leave of Absence Summary page reports on measures related to leave of absence data, including sick leaves, pregnancy leaves, and parental leaves.
- This page allows users to explore the data to determine if there are any yearly trends of peak times for leaves of absence within the selected departments or organization.

| om Date 01/01/2021                   | VP Unit NameSelect Value                    | ▼ Department NameSelect Value ▼            | Job TitleSelect Value 🔻                               | Employee TypeSelect Value  | <ul> <li>Length e</li> </ul>                                                                                                    | of ServiceSelect Value | - •   |  |
|--------------------------------------|---------------------------------------------|--------------------------------------------|-------------------------------------------------------|----------------------------|----------------------------------------------------------------------------------------------------|------------------------|-------|--|
| To Date 02/08/2022                   | AVP Unit/FacultySelect Value                | ▼ Department NumberSelect Value ▼          | Job CodeSelect Value 🔻                                | Employee ClassSelect Value | Generational G                                                                                                    | roupingsSelect Value-  |       |  |
|                                      | Union Code (Employee Group) (All Column Val | e: V Full-Time/Part-TimeSelect Value V F   | Regular / Temporary NameSelect Value 🔻                | Pay GradeSelect Value      | •                                                                                                    |                        |       |  |
|                                      |                                             |                                            |                                                       |                            |                                                                                                    | Apply Res              | set 🔻 |  |
| ī                                    | Absence Count                               | Sick Lea                                   | ve Count                                              |                            | hsence Rate (%)                                                                                                    | -                      |       |  |
|                                      | Ausence Counc                               | SILA LEG                                   |                                                       |                            |                                                                                                    |                        |       |  |
|                                      |                                             |                                            |                                                       |                            |                                                                                                    |                        |       |  |
|                                      | Edit - Refresh - Print - Export             | Edit - Refresh                             | - Print - Export                                      | Edit - R                   | efresh - Print - Expor                                                                                                    | t                      |       |  |
|                                      |                                             |                                            |                                                       |                            |                                                                                                    |                        |       |  |
|                                      |                                             |                                            |                                                       |                            |                                                                                                    |                        |       |  |
|                                      |                                             |                                            | August Verse of                                       |                            |                                                                                                    |                        |       |  |
|                                      |                                             | Absence Count Average Ag                   | Je Average Years of<br>Service                        |                            |                                                                                                    |                        |       |  |
|                                      |                                             | Absence Count Average Ag                   | Average Years of<br>Service                           |                            |                                                                                                    |                        |       |  |
|                                      |                                             | Absence Count Average Ag                   | e Average Years of<br>Service                         |                            |                                                                                                    |                        |       |  |
|                                      |                                             | Absence Count Average Ag                   | Pervice Service                                       |                            |                                                                                                    |                        |       |  |
| l eave of i                          | Absence Count                               | Absence Count Average Ag                   | Print - Export                                        |                            |                                                                                                    |                        |       |  |
| Leave of <i>I</i>                    | Absence Count                               | Absence Count Average Ag                   | pe Average Years of<br>Service                        | Year                       | ▼ Month La                                                                                                    | eave of Absence Count  |       |  |
| Leave of J                           | Absence Count                               | Absence Count Average Ag                   | Pe Service                                            | Year▲<br>2                 | Month Le<br>021 January                                                                                                    | eave of Absence Count  | *     |  |
| Leave of A                           | Absence Count                               | Absence Count Average Ag<br>Edit - Refresh | Pe Service                                            | Year▲<br>2                 | Month Lu<br>January<br>February                                                                                                    | nave of Absence Count  |       |  |
| Leave of J                           | Absence Count                               | Absence Count Average Ag                   | Performed Pears of Service                            | Year 2                     | <ul> <li>Month Lu</li> <li>January</li> <li>February</li> <li>March</li> </ul>                                                                   | pave of Absence Count  | *     |  |
| Leave of ,                           | Absence Count                               | Absence Count Average Ag                   | Pe Service                                            | Year▲<br>2                 | Month Lu<br>201 January<br>February<br>March<br>April                                                                                            | eave of Absence Count  |       |  |
| Leave of ,                           | Absence Count                               | Absence Count Average Ag                   | Pe Service                                            | Year 2<br>2<br>22          | Month         Le           021         January           February         March           April         April           May         May          | ave of Absence Count   | *     |  |
| Leave of the termon Court            | Absence Count                               | Absence Count Average Ag                   | Pe Service                                            | ¥€87▲<br>2<br>222          | Month L     Servary     Marcha     April     May     June                                                                                        | ave of Absence Count   |       |  |
| Leave of Develop Count               | Absence Count                               | Absence Count Average Ag                   | Pe Service                                            | 221<br>222                 | <ul> <li>Month</li> <li>Lu</li> <li>Gebruary</li> <li>February</li> <li>March</li> <li>April</li> <li>May</li> <li>June</li> <li>July</li> </ul> | ave of Absence Count   |       |  |
| Leave of ,<br>arrou council o are en | Absence Count                               | Absence Count Average Ag                   | Print - Export                                        | Year 4<br>2<br>22          | Month         Lt           021         January           February            March         April           April         June           July     | ave of Absence Count   |       |  |
| Leave of                             | Absence Count                               | Absence Count Average Ag                   | Print - Export                                        | 21<br>22                   | Month Lu<br>January J<br>Pébruary M<br>March A<br>April 4<br>May 1<br>July 1<br>July 1<br>August 1<br>September 1                                | ave of Absence Count   |       |  |
| Leave of Caru                        | Absence Count                               | Absence Count Average Ag<br>Edit - Refresh | Pe Average Years of<br>Service<br>-Print - Export<br> | 201<br>222                 | Month La     Junary     February     March     Anril     Jun     Jun     Jun     September     October                                           | ave of Absence Count   |       |  |

BRIGHTER WORLD | mcmaster.ca

Universi

## **Dashboard Pages: Glossary & Help**

 The Glossary & Help page includes training resources such as introduction guides, FAQs, training videos, and links to our drop in sessions, as well as definitions for all the terms and measures seen throughout the HR Workforce Deployment Dashboard.

| IR Workforce Home Catalog Favorites   Deshboards  New   Open   Signed In As Sakir, Ilkay                                                                                                    |
|----------------------------------------------------------------------------------------------------|
| Employee Overview Benefit, Pension, and Group RRSP Enrolment Attraction Summary Development Summary Retention and Turnover Summary Leave of Absence Summary Glossary & Help                                                                                                    |
| **Weekly Drop In Support/Training Sessions for HR related Dashboards**<br>IRA and HR staff will be available every Friday from 9:00am for questions and support on any of the BI HR dashboards (e.g. HR Payroll, HR Workforce).                                                                                                    |
| Join Teams for live support every Friday from 9:00am-10:00am<br>Click on this link to Join Teams Meeting                                                                                                    |
| Access and Support<br>If you have any issues, please contact IRA at irahelp@mcmaster.ca .                                                                                                    |
| Training Materials and Manuals HR Workforce Deployment FAQ HR Workforce Deployment Introductory Manual                                                                                                    |
| Filters                                                                                                    |
| As of Date OR Date Range                                                                                                    |
| • VP Unit Name: VP Unit Name is based on the department listed on an active employee's position number, and which VP area the department rolls up to. Examples include: VP Academic, VP Administration, VP Health Sciences, etc.                                                                                                    |
| • AVP Unit / Faculty Name: AVP Unit / Faculty Name is based on the department listed on an active employee's position number, and which AVP Unit / Faculty area the department rolls up to. Examples include: Faculty of Engineering, Faculty of Humanities, Facility Services, etc.                                                    |
| Department: Department ID represents the department listed on an active employee's position number. Examples include: Biochemistry, Centre for Continuing Education, Equity and Inclusion Office, etc.                                                                                                    |
| • Union (Employee Group): Union code (employee group) represents the employee group (union code) listed on an active employee's position number. Examples include: CUPE (Unit 1) Teaching Assistants, TMG, Clinical Faculty, MUFA Faculty, etc.                                                                                         |
| Pay Grade: Pay grade represents the band or grade on an active employee's position number. Examples include: Band F, H, I (TMG); Grade 9, 10, 11 (Unifor Unit 1); etc.                                                                                                    |
| Regular / Temporary: Regular/Temporary represents the permanent or temporary nature of a position. A position can be flagged as regular (i.e. continuing or permanent status) or temporary (i.e. limited term).                                                                                                    |
| Full-Time / Part-Time: Full-Time/Part-time represents whether full time or part time working hours are associated with the position.                                                                                                    |
| Job Code: Represents the unique code associated with a job description that has gone through the evaluation process. Examples include INT017, JD0001, 000878, etc.                                                                                                    |
| Job Title:Represents the job title associated with a unique job code. Examples include: Academic Advisor, Senior Accountant, Professor, Project Manager, etc.                                                                                                    |
| • Employee Type: Represents the method an employee is paid via payroll. Hourly employees are paid via time entry, Exception Hourly employees are paid on a set schedule, and Salaried employees are paid based on the standard weekly hours set up on an employee's unique position.                                                    |
| Employee Class: Employee class describes the nature of an employee's contract at McMaster such as continuing, casual, seasonal, limited term, tenure track, etc.                                                                                                    |
| Generation Grouping: Identifies the generational grouping an employee is grouped within, based on the employee's birth year. Traditionalists are born prior to 1945, Baby Boomers are born within 1946 through 1964, Generation X are born within 1965 through 1980, Millennials are born within 1996. Generation Z is born after 1997. |
| Length of Service: Represents the number of years of service an employee has served with McMaster University.                                                                                                    |
| Measures                                                                                                    |
| • Employee Count:Count of active status employees as at an effective date. In the event an employee actively occupies more than one position as at an effective date, the employee will show up more than once in the employee count.                                                                                                   |
| Person Count:Distinct count of active status employees as at an effective date. In the event an employee actively occupies more than one position as at an effective date, the employee will show up once in the person count.                                                                                                    |
| Average Hourly Wage:Average hourly rate for active status employees as at an effective date.                                                                                                    |
| Median Hourly Wage: Median hourly rate for active status employees as at an effective date.                                                                                                    |
| Average Years of Service: Average years of service for active status employees as at an effective date.                                                                                                    |
|                                                                                                    |
|                                                                                                    |

#### BRIGHTER WORLD | mcmaster.ca

Universit

## **Important Notes: Security**

- Access to the HR Workforce Dashboard is based on a user's access in the Mosaic Human
   Resources (HR) module. For the initial release of the HR
   Workforce Dashboard, access has been granted to managers and users with a need for workforce reporting on a case-by-case basis.
- Users of the HR Workforce Dashboard will only see data pertaining to their own department, or to departments reporting up to the user's department according to the HR Department Hierarchy (the same hierarchy governing access to data in Mosaic). When viewing aggregated data, please be aware of which departments are included in the figures displayed.

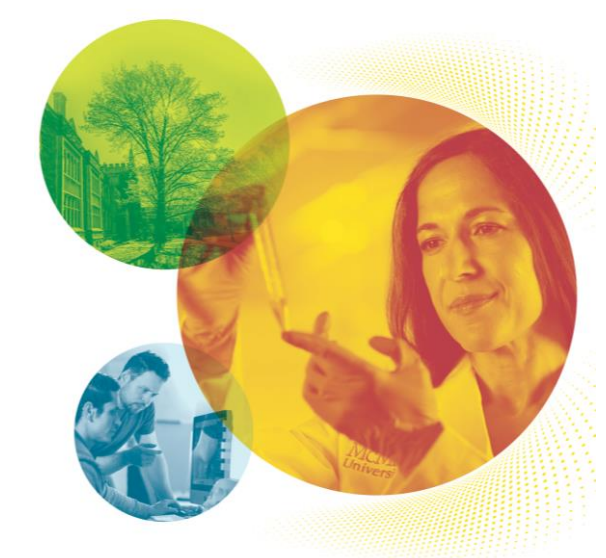

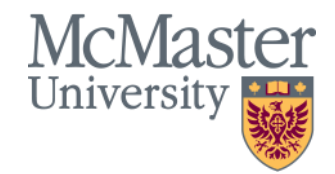

## **Training & Support**

In addition to the overview provided in this document, the following training materials are available on the <u>IRA website</u>:

- An FAQ to help guide you through common questions
- Video tutorials to help you get started

The IRA and HR teams offer **drop in training/support sessions** for the HR Workforce Dashboard every Friday from 9:00am-10:00am. Please click <u>here</u> for a link to the Microsoft Teams Training Session.

If you are interested in group or one-on-one training sessions with our team, kindly email <u>irahelp@mcmaster.ca</u> to schedule a session.

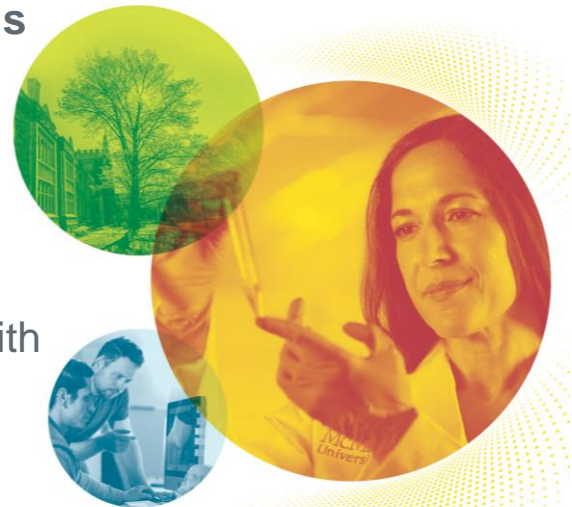

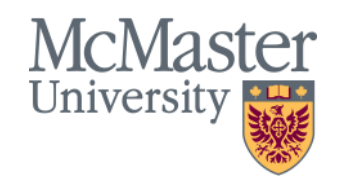

## **Contact Information**

If you have any questions contact:

IRA Helpdesk <u>irahelp@mcmaster.ca</u> HR Service Desk <u>hr.mcmaster@mcmaster.ca</u>